## Подключение внешних пользователей к конференции

с использованием web-клиента Skype for Business

Подключение к конференции осуществляется путем перехода по специальной ссылке, полученной по электронной почте от организатора конференции.

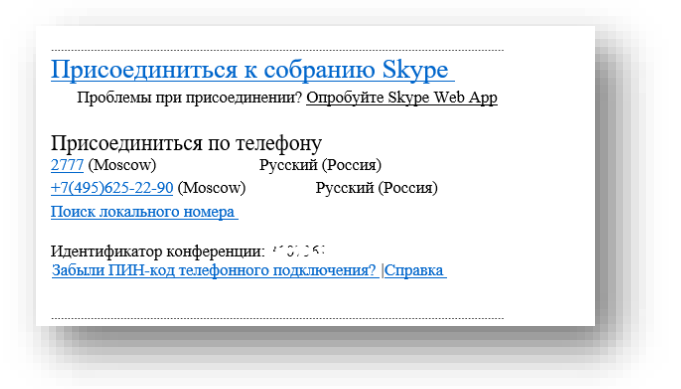

Ссылка «Присоединиться к собранию» (пример «содержимого» ссылки: <u>https://meet.gge.ru/a.username/LH7382K5</u>) указывает на специальный конференц-сервер, размещенный в центре обработки данных ФАУ «Главгосэкспертиза России».

При переходе по ссылке, в зависимости от используемого поумолчанию интернет-обозревателя (далее – браузер), открывается страница подключения. В зависимости от используемого браузера на этом этапе возможно появление различных предупреждений системы безопасности – на все такие запросы следует ответить утвердительно. Серверы находятся в защищенном сегменте и установка компоненты для подключения к конференции не несет угрозы инфрмационной безопасности.

## Страница входа в конференцию:

| ⑤ Skype для бизнеса Web App 🛛 🗙 🕂                                             |                                    |                                                                                                    |                              | - 0                                   | × |
|-------------------------------------------------------------------------------|------------------------------------|----------------------------------------------------------------------------------------------------|------------------------------|---------------------------------------|---|
| ↔ ∀ ⊕                                                                         | 🛈 🚯 https://meet. <b>gge.ru</b> /d | nikitin/LH9381K6?UseCdn=false                                                                                                    | … ⊠ ☆                        | III\ 🖽                                | ≡ |
| € → с ъ                                                                       |                                    | niktin/LH9381K6TUseCdn=false<br>Skype для бизнеса<br>Вы уже присоединились к собранию? То<br>ИЛИ<br>Присоединиться при помощи Skype для б       | ••• © ф<br>явые руссай 			 ? | № О                                   |   |
| <ul> <li>Покоже, что вы давно не запускали F</li> <li>О</li> <li>О</li> </ul> | irefox. Хотите очиктить его, чтобы | © Корпорация Майкрософт (Microsoft Corporation),<br>2014. Все права защищены.<br>имчал работать как новенький? И кстати, с возвращением!<br>201 | o<br>A A T day EN            | ч <u>и</u> стить Firefox<br>g 12:22 Г | × |

Если вы подключаетесь впервые, необходимо пройти по ссылке «Присоединиться при помощи Skype для бизнеса Web App», затем на следующей странице перейти по ссылке «Плагин приложения «Собрание Skype»:

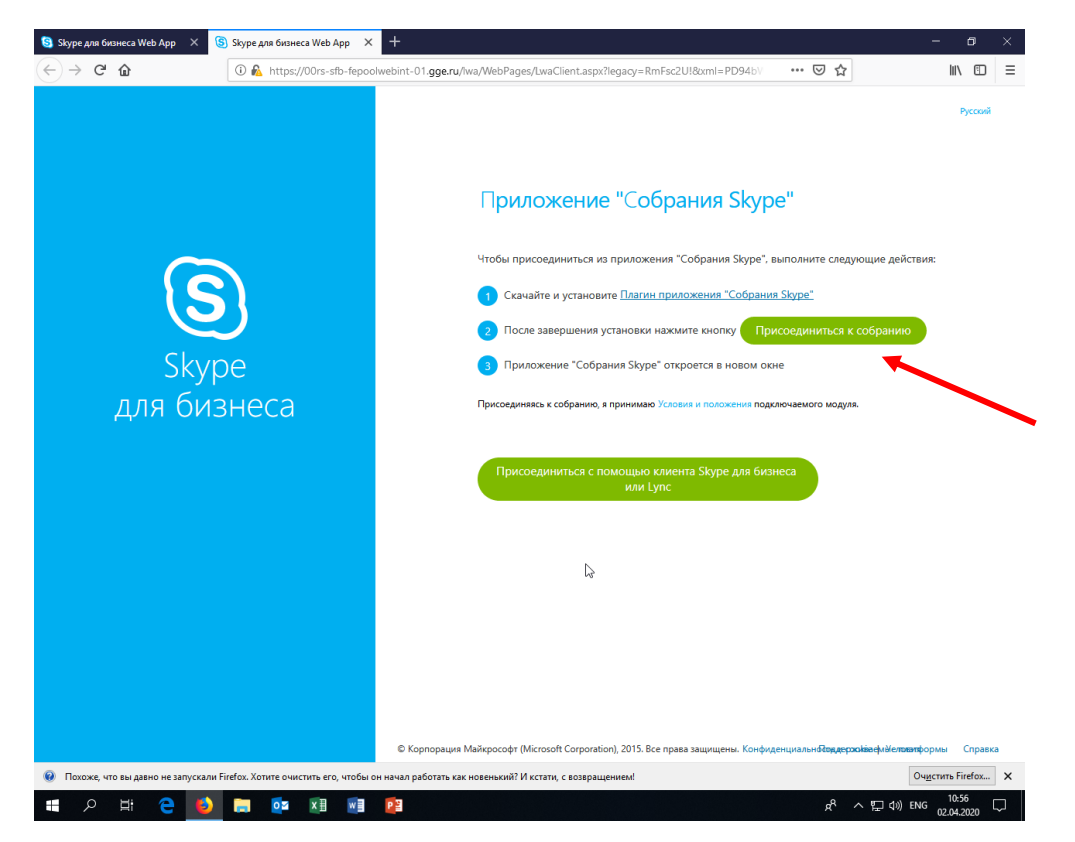

В зависимости от используемого браузера, файл плагина будет сразу загружен на компьютер пользователя, либо будет задан вопрос о сохранении – необходимо подтвердить скачивание и сохранение файла. Здесь и далее в качестве примера рассматривается браузер Mozilla Firefox, как наиболее тебовательный к безопасности и, соответственно, создающий больше сложностей для пользователя (больше запросов на подтверждение, больше предупреждений и т.п.).

| Открытие «SkypeMeetingsApp.msi»                                                     | КТОНОВКИ НОЖИНТО КНОПКУ |
|-------------------------------------------------------------------------------------|-------------------------|
| Вы собираетесь открыть:<br>अ SkypeMeetingsApp.msi                                   | тся в нов               |
| являющийся: Windows Installer Package (13,5 ME<br>из https://az801095.vo.msecnd.net | ) и положені            |
| Вы хотите сохранить этот файл?<br>Сохранить фа                                      | йл Отмена Бюло в        |
|                                                                                     | или Lync                |
|                                                                                     |                         |

Сохраненный файл необходимо выполнить (запустить). Это можно сделать прямо из браузера из окна «Загрузки», либо с локального диска, куда был сохранен файл (как правило, это папка «Загрузки» в домашнем каталоге пользователя)

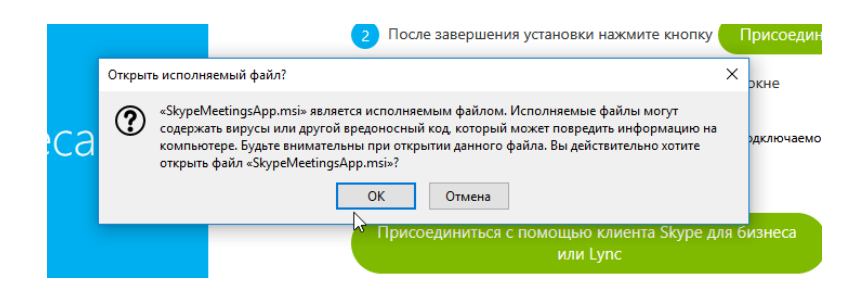

После установки плагина, на той же странице, откуда скачивался файл необходимо перейти по ссылке (зеленая кнопка) «Присоединиться к собранию»

| 🧐 Skype для бизнеса Web App 🛛 🛛                        | 🗿 Skype для бизнеса Web App 🛛 🗙         | +                                                                                                    | - 0                         | ×  |
|--------------------------------------------------------|-----------------------------------------|----------------------------------------------------------------------------------------------------|-----------------------------|----|
| $\left( \leftrightarrow  ightarrow$ C $\bigtriangleup$ | 🛈 👰 https://00rs-sfb-fepool             | webint-01. <b>gge.ru</b> /iwa/WebPages/LwaClient.aspx?legacy=RmFsc2U!8txml=PD94b) 👽 😭                                                                                                    | \ ⊡                         | ≡  |
|                                                        |                                         |                                                                                                    | Русский                     | i  |
|                                                        |                                         | Приложение "Собрания Skype"                                                                                                    |                             |    |
| S                                                      |                                         | Чтобы присоединиться из приложения "Собрания Skype", выполните следующие действи<br>Скачайте и установите <u>Плагин приложения "Собрания Skype"</u><br>Сосрания обранию (Присоединиться к собранию) | R:                          |    |
| Skyp<br>для биз                                        | ре<br>внеса                             | Приложение "Собрания Skype" откроити в новом окне<br>Присоединась к собранию, в приними исходия и положения подключаемого модуля.                                                                   |                             |    |
|                                                        |                                         | Присоедичиться с помощью клиента Skype для бизнеса<br>или Lync                                                                                                    |                             |    |
|                                                        |                                         | l₂                                                                                                    |                             |    |
|                                                        |                                         |                                                                                                    |                             |    |
|                                                        | Firefox, Xoture outsoftware outsoftware | © Корпорация Майкрософт (Microsoft Corporation), 2015. Все права защищены. Конфиденциальн <del>облудендоваефийелизат</del> оо<br>начал паботать как иленьсний И истати с колколицениеми!            | рмы Справ<br>пстить Firefox | ка |
|                                                        |                                         | nanaan yavoraa kak nosenakinii ri kutaini, e soogaaqennenii 🔽 🖓<br>같:<br>                                                                                                    | 10:56                       |    |

После чего, ползователю будет предложено выбрать приложение для подключения. Необходимо выбрать «Skype Meetings App». Чтобы избежать этого запроса при последующих подключениях можно установить опцию «Запомнить мой выбор»

| Для открытия этой ссы.<br>Отправить в: | пки требуется пр | иложение.       |
|----------------------------------------|------------------|-----------------|
| Skype Meetings                         | Арр              |                 |
| Выбор другого приложения               |                  | В <u>ы</u> брат |
|                                        |                  |                 |
|                                        |                  |                 |
| 🗌 За <u>п</u> омнить мой выб           | ор для «sfb» ссы | лок.            |
|                                        | Отмена           | Открыть ссь     |

При подключении, в некоторых случаях (зависит от настроек безопасности) могут появляться различные предупреждения – необходимо отвечать утвердительно.

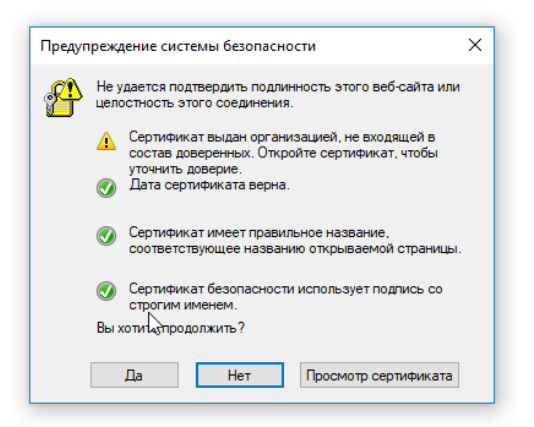

При успешном подключении в приложении появится окно для ввода имени пользователя – необходимо указать имя, под которым вы будете представлены на конференции (отображается в списке пользователей).

| 🜀 Skype для бизнеса Web App |                                                        |
|-----------------------------|--------------------------------------------------------|
| Приложение "Собрания Skype" |                                                        |
|                             |                                                        |
|                             |                                                        |
|                             |                                                        |
|                             | Добро пожаловать!                                      |
|                             |                                                        |
|                             | Введите имя                                            |
|                             | Присоединиться                                         |
|                             |                                                        |
|                             | Войдите, если вы из компании организатора              |
|                             | Использовать классическое приложение Skype для бизнеса |
|                             |                                                        |
|                             |                                                        |

В некоторых случаях после (во время) подключения может появиться запрос от встроенного брандмауэра (межсетевой экран – часть системы безопасности) Windows – можно подтвердить включение приложения в список исключений, либо просто отменить (закрыть) данное окно.

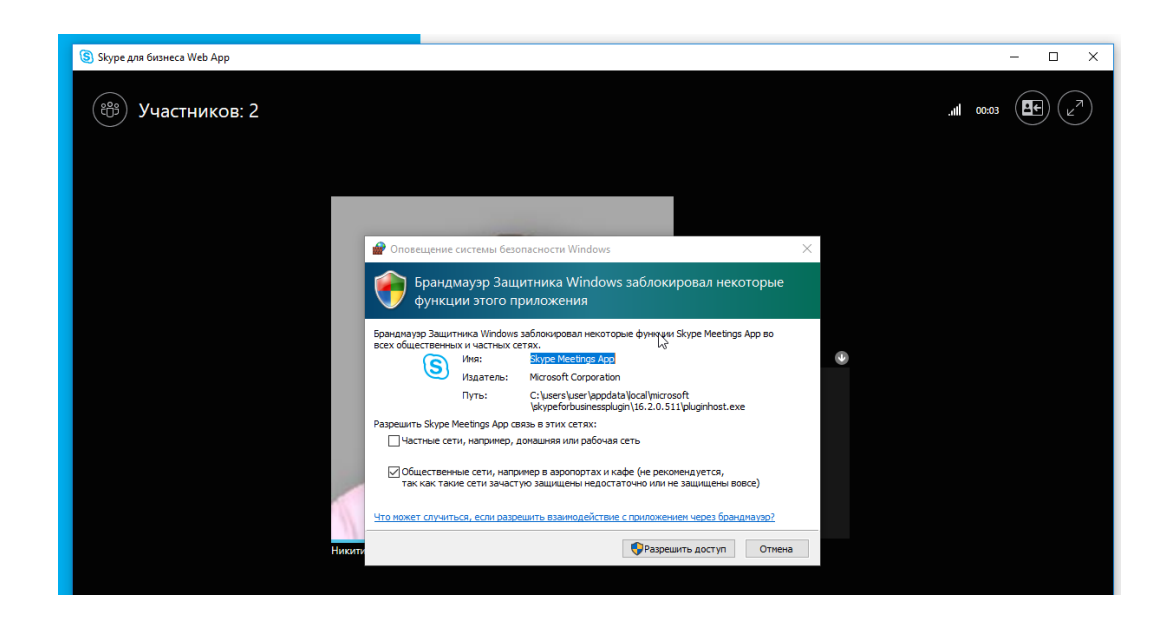

В некоторых браузерах пользователю будет задан вопрос о разрешении подключения к аудио- и видеоустройствам – необходимо разрешить доступ приложению – это необходимо для работы с микрофоном и видеокамерой.

## ВЫ ПОДКЛЮЧИЛИСЬ!